## JForest 山形県森林組合連合会 Web入札システム

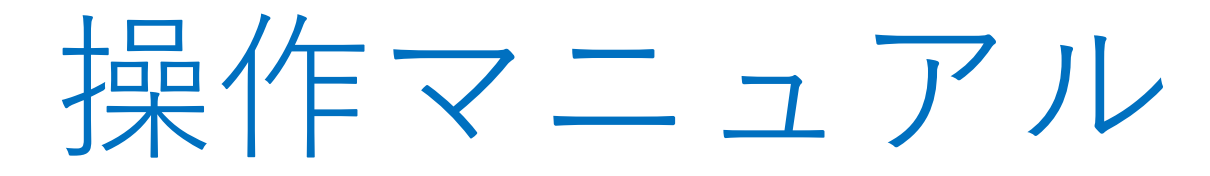

(買い方業者様向け)

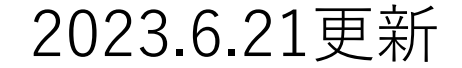

目 次

1. ログイン方法 ・・・・・・ 3 2.入札方法
 \*\*\*\*\*\*
 5 ①公告書、画像の確認 ②入札金額の入力(一覧) (3) ル (写真) ④その他情報の確認方法 3. 入札結果確認方法 ・・・・・ 9 4. お買い上げ材検索方法 ・・・ 10

### 1. ログイン方法

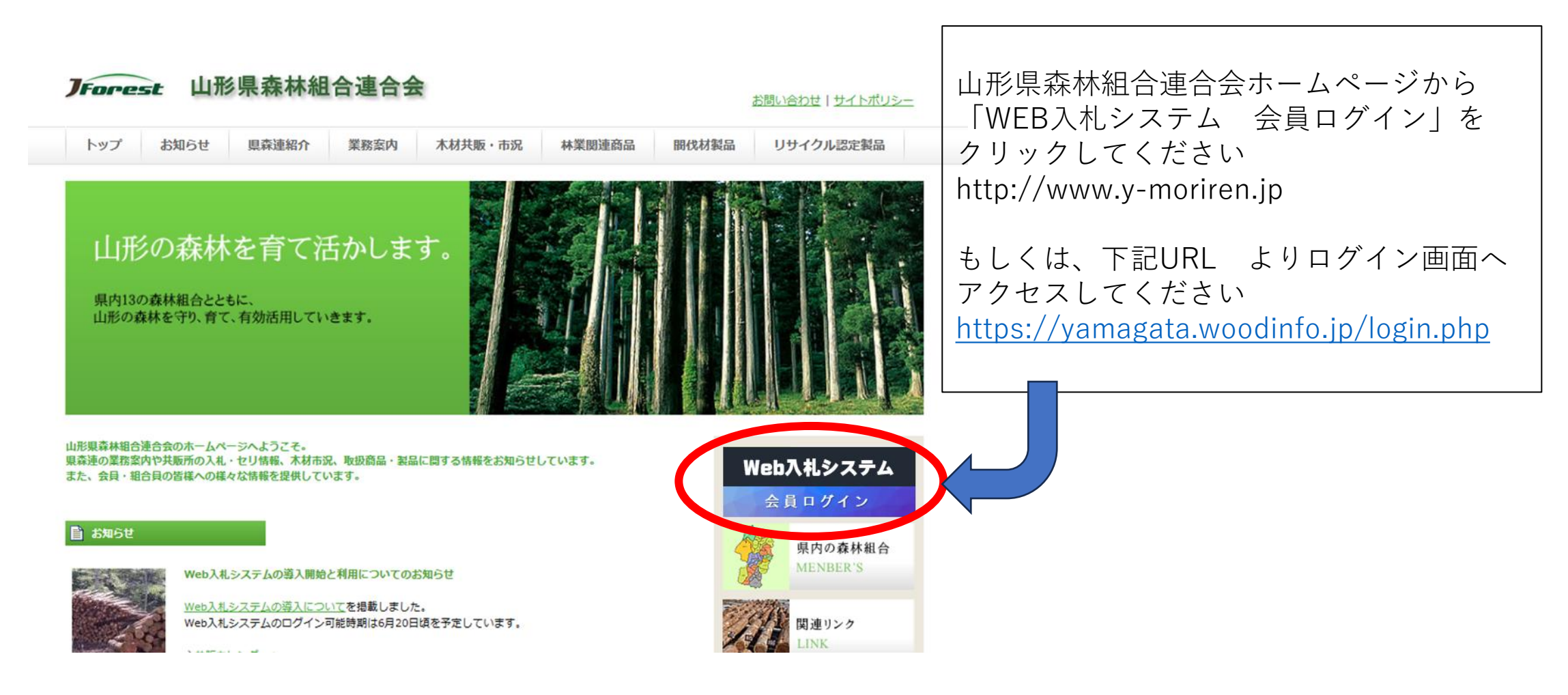

| 1. ログイン             | 方法                                         |                                                         |
|---------------------|--------------------------------------------|---------------------------------------------------------|
| 山形県森林組合連合会 Wel      | b入札システム                                    | こちらのログイン画面より<br>IDとパスワードを入力し、ログインボタン<br>を押してください。       |
| ID<br>パスワード<br>ログイン |                                            | IDとパスワードは、本会へ木材共販保証金<br>10万円を預託いただき、申請することで<br>発行いたします。 |
| 【お知らせ】              | 【共販画像】<br>2023-2025 王章大林センター [new]         |                                                         |
|                     | 2023-06-19 庄内木材センター [new]                  |                                                         |
|                     | 2023-06-15 山形森林管理署 [new]                   |                                                         |
|                     | 2023-06-13 山形森林管理署最上支署 [new]               |                                                         |
|                     | 2023-06-12 天童木材センター                        |                                                         |
|                     | 2023-06-07 天童木材センター                        |                                                         |
|                     | 2023-06-05 山形森林管理署最上支署                     | ロクインIDか無くても、<br>  販売物件の画像を確認できます                        |
|                     | Copyright© 山形県森林組合連合会 All Rights Reserved. | <ul> <li>国有林販売物件などで、写真が無い</li> <li>場合もあります。</li> </ul>  |

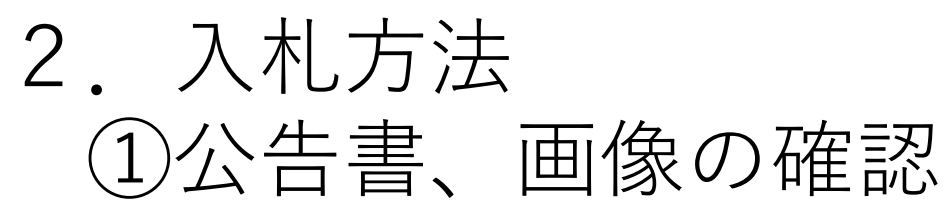

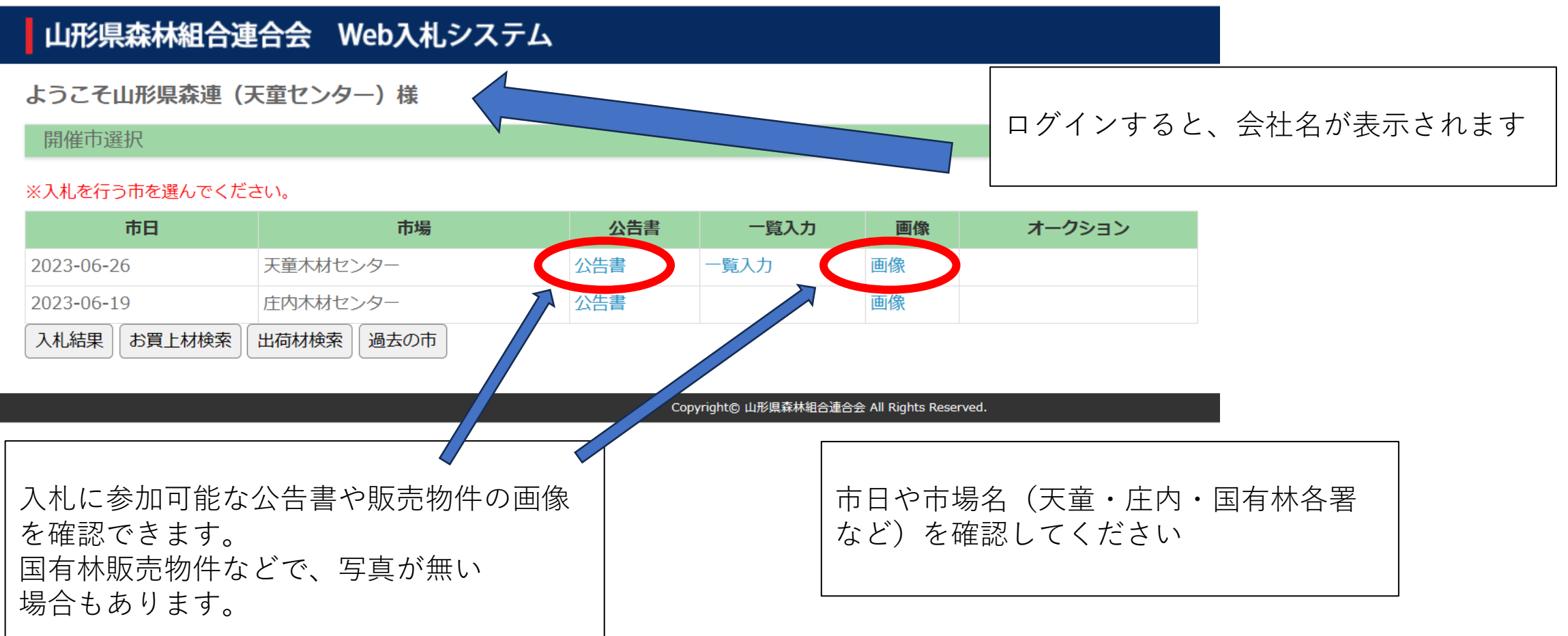

# 2.入札方法 ②入札金額の入力(一覧)

### 形県森林組合連合会 Web入札システム

こそ山形県森連(天童センター)様

### 崔市選択

### 」を行う市を選んでください。

| 市日       | 市場         | 公告書 | 一覧入力 |
|----------|------------|-----|------|
| -06-26   | 天童木材センター   | 公告書 | 一覧入力 |
| -06-19   | 庄内木材センター   | 公告書 |      |
| 結果お買上材検索 | 出荷材検索 過去の市 |     |      |

Copyright© 山形県森林組合

入札金額を入力する場合は"一覧入力"を クリックします。 ※m3単価 での入力です 単価は10円単位とします

### 2023-06-26 天童木材センター 入札入力

#### 締切時刻:11時0分

※単価は半角数字で入力してください。ENTERキーを押すと登録されます。 単価欄にカーソルがない場合、ダブルクリックで入力できます。 一度設定した単価を取り消す場合、0を入力してください。 最後に「入力確定」をクリックしてください。

CSV取得 戻る 入力確定

※金額はすべて税抜です。

|   | 売払No | 樹種 | 材種 | 長級    | 径級      | 単価     | 本数       | ₹      | 合計      |
|---|------|----|----|-------|---------|--------|----------|--------|---------|
| ÷ | 20   | スギ | 直  | 4     | 20~34   |        | 45       | 12.344 | 0       |
| + | 22   | スギ | 直  | 4     | 22~42   |        | 43       | 16.826 |         |
| ÷ | 24   | スギ | 直  | 4     | 24~42   | 16,560 | 41       | 18.006 | 298,179 |
| + | 28   | スギ | 直  | 4     | 18~38   |        | 45       | 13.764 | 0       |
| Ŧ | 29   | スギ | 直  | 4     | 24~44   |        | 3        | 11.836 |         |
| + | 32   | スギ | 直  | 3.8~4 | 22~36   | 17,500 | <b>A</b> | 14.809 | 259,158 |
| ÷ | 35   | スギ | 直  | 4     | 22~44   |        | 48       | 15.884 | 0       |
| + | 36   | スギ | 直  | 4     | 24 - 42 | 16800  | 49       | 16.240 |         |
| Ŧ | 37   | スギ | 直  | 4     | 22~-    |        | 27       | 8.352  |         |
| + | 38   | スギ | 直  | 4     | 20~42   |        | 38       | 10.702 |         |
| Ŧ | 39   | スギ | 直  | 4     | 20~38   |        | 31       | 8 126  |         |

入札したい物件を選択(ダブルクリック)し、 m単価 を入力し、ENTERキー で確定。 最後に「入力確定」を必ずクリックする。 ページ下部には、合計金額も表示されます。 ※金額は、税抜となります 訂正を行う場合には、同じ動作を繰り返してください

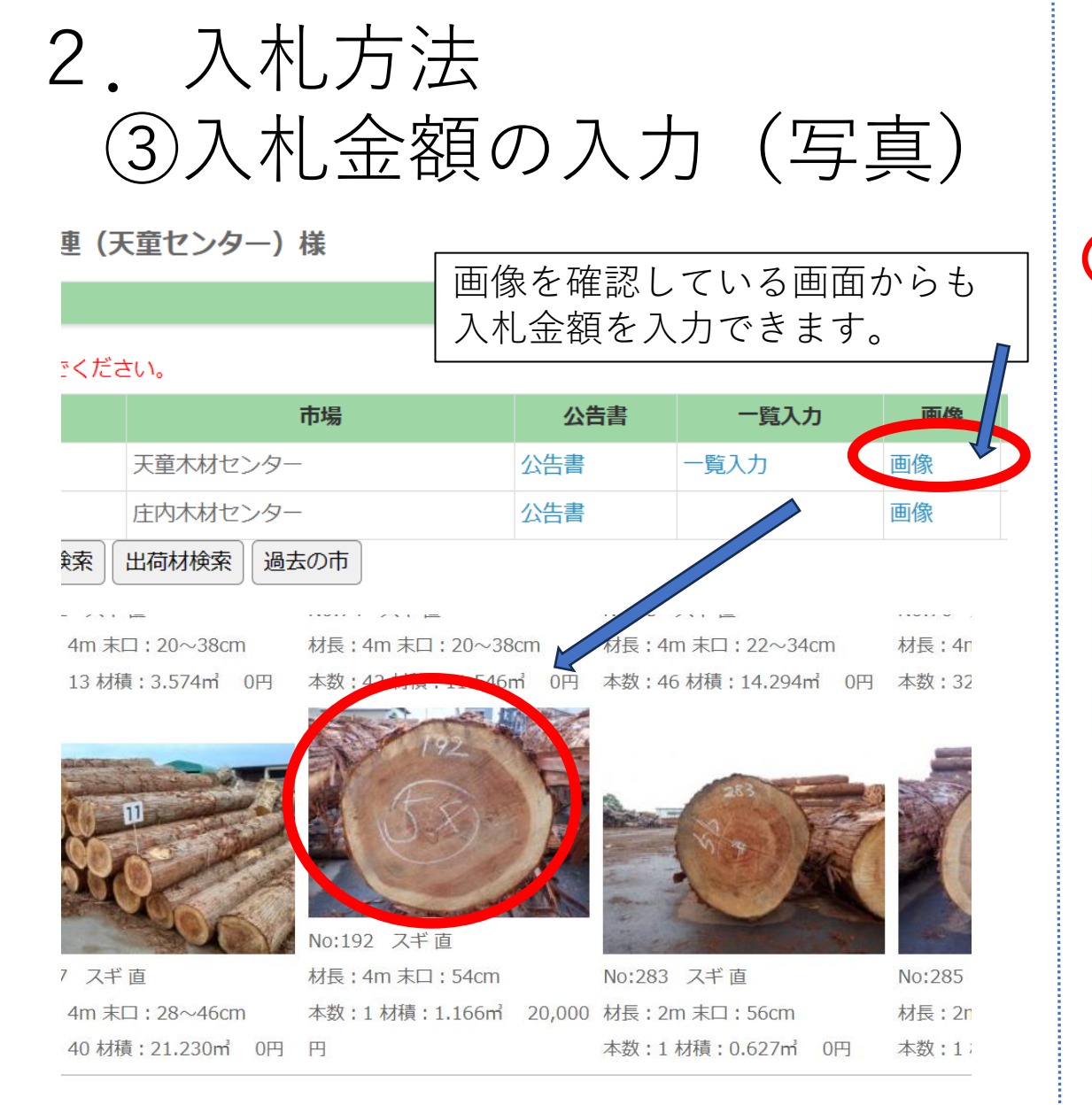

#### 2023-06-26 天童木材センター 入札入力

### **椪No**192 樹種スギ

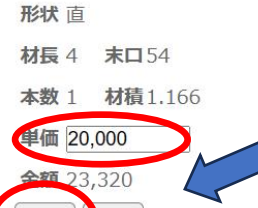

登録

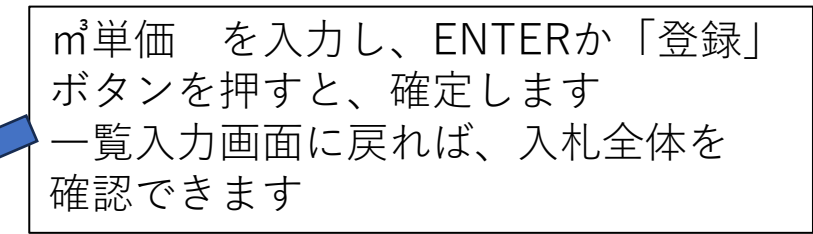

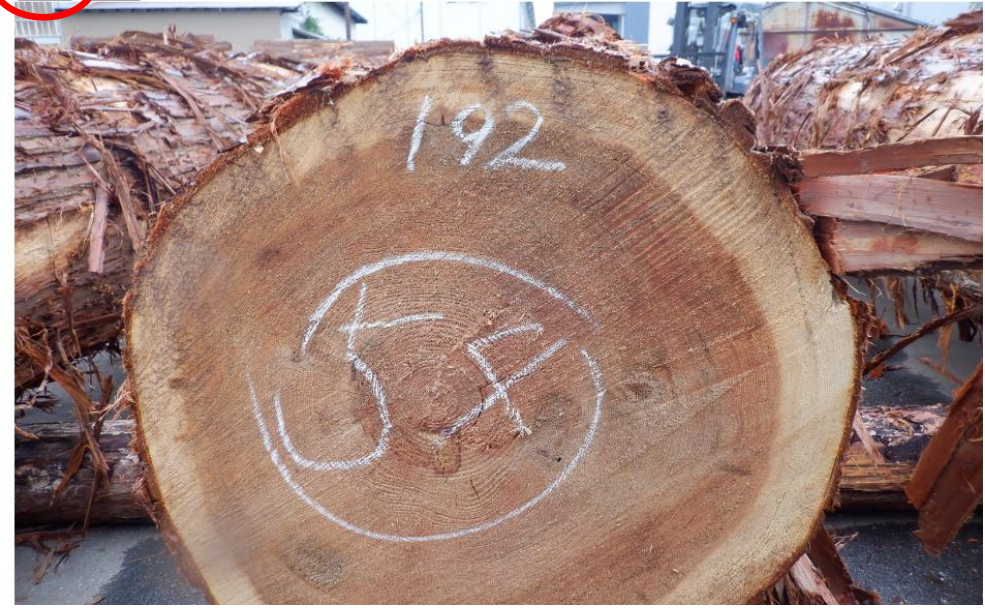

| + | 76  | スギ | 直  | 4       | 22~36 |          | 32 | 9.374  |        |
|---|-----|----|----|---------|-------|----------|----|--------|--------|
| + | 77  | スギ | 直  | 4       | 28~46 |          | 40 | 21.230 |        |
|   | 192 | スギ | 直  | 4       | 54    | 20,000   | 1  | 1.166  | 23,320 |
|   | 283 | スギ | 直  | 2       | 56    |          | 1  | 0.627  |        |
|   | 285 | スギ | 直  | 2       | 56    | 10,000   | 1  | 0.627  | 6,270  |
|   | 302 | スギ | 直  | 2       | 50    |          | 1  | 0.500  |        |
|   |     |    | 合計 | 50.848m |       | 859,758円 |    |        |        |

## 2.入札方法 ④その他情報の確認方法

※金額はすべて税抜です。

売払No 材積 合計 樹種 材種 長級 径級 単価 本数 20~34 12.344 **+ 20** スギ 45 スギ 古 22~42 43 16.826  $24 \sim 42$ スギ 16,560 18.006 298,179 41 末口 本数 材積 0.23 <u>م 81</u> 4 26 4 28 6 □径級明細を確認できます 4 30 4 1.44 ※但し、国有林山元販売などでは、 2.87 4 32 7 一部入力を省略して入力する場合が 34 9 4.158 4 ありますので、別途アップロード 1.036 4 36 2 したデータなども確認してください 2.312 4 38 4 2.56 4 40 4 4 42 0.706 1 40 00 40.704 28 スギ 直 🕒 山形県森林総合連合会Web入札 - 個人 - Microsoft Edge 単価層にカーソルがない場合 一度設定した単価を取り演す 山形県森林組合連合会 Waba れシステム 厳徳に「入力確定」をクリ 写真を確認できます。 ポップアウトで 写真が開きます (国有林など無い場 合もあります)

### ようこそ山形県森連(天童センター)様

2023-06-26 天童木材センター 入札入力

※単価は半角数字で入力してください。ENTERキーを押すと登録されます。

単価欄にカーソルがない場合、ダブルクリックで入力できます。

一度設定した単価を取り消す場合、0を入力してください。

最後に「入力確定」をクリックしてください。

|                                                                                                    |                                                                                             |                                                                                                    |                                                                                                    |                                                        |                                                               | c<br>※金額                  | <b>SV取得</b><br>iはすべて利                                   | <b>戻る</b><br>説抜です。                                                            | А                                                                   | 力確定     |
|----------------------------------------------------------------------------------------------------|---------------------------------------------------------------------------------------------|----------------------------------------------------------------------------------------------------|----------------------------------------------------------------------------------------------------|--------------------------------------------------------|---------------------------------------------------------------|---------------------------|---------------------------------------------------------|-------------------------------------------------------------------------------|---------------------------------------------------------------------|---------|
|                                                                                                    | 売払No                                                                                        | 樹種                                                                                                    | 材                                                                                                    | 種長                                                     | 級                                                             | 及 単位                      | 西 本数                                                    | 枚 材積                                                                          |                                                                     | 計       |
| H                                                                                                    | 20                                                                                          | スギ                                                                                                    | 直                                                                                                    |                                                        | 4 20-                                                         | ~34                       |                                                         | 45 12                                                                         | 2.344                                                               | 0       |
| H                                                                                                    | 22                                                                                          | スギ                                                                                                    | 直                                                                                                    |                                                        | 4 22                                                          | ~42                       |                                                         | 43 16                                                                         | 6.826                                                               |         |
| -                                                                                                    |                                                                                             | ىرى ب                                                                                                    | +                                                                                                    |                                                        | ~                                                             | 10                        | 0.500                                                   | 44 40                                                                         | 000                                                                 | 000.470 |
| REIO                                                                                                    | utt LE Y                                                                                    |                                                                                                    | クリ                                                                                                    | い ク                                                    | すると                                                           | - 7                       | 木   -                                                   | た 全 図                                                                         | 自空を                                                                 |         |
| 近り<br>クリ:<br>A1                                                                                                    | × ダ<br>yブボード ⊡                                                                              | в <u>г</u> ц                                                                                                | ~)<br>確認<br>~ ∱                                                                                                    | でき                                                     | ます                                                            | - 、 / 、                   |                                                         |                                                                               |                                                                     |         |
| 声り<br>クリ:<br>A1                                                                                                    | × ダ<br>ップボード ⊡<br>▼                                                                         | в <i>Г</i> ц<br>: ×<br>В                                                                                    | r<br>確認<br>c                                                                                                    | でき<br><sup>  椪番</sup>                                  | ます                                                            | - 、 / 、                   | G                                                       |                                                                               |                                                                     | J       |
| 助り<br>クリ:<br>A1<br>1                                                                                                    | → ダ<br>yブボード G<br>A<br>椪番 れ                                                                 | B 1 ц<br>:: ×<br>B<br>支番                                                                                    | ック<br>確認<br><u>く ∱</u><br><sup></sup> C                                                                                       | でき<br><sup>  椪番</sup><br>D<br>材長                       | す。<br>ます<br><sup>E</sup><br><sup>末口</sup>                     | -、 / \<br>F<br>単価         | G<br>本数                                                 | U II II II II II II II II II II II II II                                      | R<br>- T<br>形状                                                      | J       |
| 助り<br>クリ:<br>A1<br>1<br>2                                                                                                    | × ≪<br>× √<br>× / × 「s<br>×<br>A<br>松番<br>20                                                | B I <u>u</u><br>:: ×<br>B<br>支番<br>0                                                                        | ~ <u>f</u><br>で<br>る<br>なぞ                                                                                                    | でき、<br><sup> </sup>                                    | 9 らし<br>ます<br><sup>E</sup><br><sup>末口</sup><br>20~34          | - 、 ノ \<br>F<br>単価        | G<br>本数<br>45                                           | H<br>村積<br>12.344                                                             | R <del>、 」</del><br>形状<br>直                                         | J       |
| らり<br>クリ・<br>A1<br>1<br>2<br>3                                                                                                    | → ペ<br>→ ペ<br>→ パ<br>→<br>A<br>松番<br>20<br>22                                               | B I y<br>:: ×<br>B<br>支番<br>0<br>0                                                                          | → 確認<br>★ C<br>樹種<br>スギ<br>スギ                                                                                                 | でき<br><sup>  椪番</sup><br>D<br>材長<br>4<br>4             | E<br>末口<br>20~34<br>22~42                                     | -、 / \<br>単価              | G<br>本数<br>45<br>43                                     | H<br>材積<br>12.344<br>16.826                                                   | R <del>、」</del> で<br>形状<br>直<br>直                                   | J       |
| 助り<br>クリ:<br>A1<br>1<br>2<br>3<br>4                                                                                                    | →<br>→<br>ボード 「S<br>本<br>本<br>本<br>20<br>22<br>24                                           | B I y<br>目 X<br>日<br>日<br>日<br>日<br>日<br>日<br>日<br>日<br>日<br>日<br>日<br>日<br>日<br>日<br>日<br>日<br>日<br>日<br>日 | ~ fx<br>で<br>樹種<br>スギ<br>スギ<br>スギ                                                                                             | でき、<br><sup> </sup>                                    | E<br>末口<br>20~34<br>22~42<br>24~42                            | F<br>単価<br>16560          | G<br>本数<br>45<br>43<br>41                               | H<br>材積<br>12.344<br>16.826<br>18.006                                         | R <del>、」</del> で<br>形状<br>直<br>直                                   | J       |
| 助り<br>クリ:<br>A1<br>1<br>2<br>3<br>4<br>5                                                                                                    | → ダ<br>ップボード 「S<br>本<br>本<br>20<br>22<br>24<br>28                                           | B 1 1 1 1 1 1 1 1 1 1 1 1 1 1 1 1 1 1 1                                                                     | ン確認<br>が<br>で<br>樹種<br>スギ<br>スギ<br>スギ<br>スギ                                                                                   | でき、                                                    | E<br>末口<br>20~34<br>22~42<br>24~42<br>18~38                   | F<br>単価<br>16560          | G<br>本数<br>45<br>43<br>41<br>45                         | H<br>材積<br>12.344<br>16.826<br>18.006<br>13.764                               | R<br>形状<br>直<br>直<br>直                                              | J       |
| 助り<br>クリ・<br>A1<br>1<br>2<br>3<br>4<br>5<br>6                                                                                                    | × ≪<br>× ブボード 「5<br>本<br>松番 れ<br>20<br>22<br>24<br>28<br>29                                 | B 1 y<br>:: ×<br>B<br>支番<br>0<br>0<br>0<br>0<br>0<br>0                                                      | ✓ f<br>C<br>樹<br>型<br>スギ<br>スギ<br>スギ<br>スギ<br>スギ<br>スギ<br>スギ<br>スギ<br>スギ<br>スギ<br>スギ                                          | でき                                                     | E<br>末口<br>20~34<br>22~42<br>24~42<br>18~38<br>24~44          | -、 / \<br>単価<br>16560     | G<br>本数<br>45<br>43<br>41<br>45<br>33                   | H<br>材積<br>12.344<br>16.826<br>18.006<br>13.764<br>11.836                     |                                                                     | J       |
| カリ・<br>イ1<br>1<br>2<br>3<br>4<br>5<br>6<br>7                                                                                                    | ×<br>ダ<br>ダ<br>ダ<br>ダ<br>ダ<br>・<br>・<br>・<br>・<br>・<br>・<br>・<br>・<br>・<br>・<br>・<br>・<br>・ | B 1 y<br>:: ×<br>B<br>支番<br>0<br>0<br>0<br>0<br>0<br>0<br>0<br>0<br>0<br>0                                  | ~ fx<br>で<br>で<br>個種<br>スギギズ<br>スギギズ<br>スギギズ<br>スギギズズ<br>スギギズズ<br>スギギズズ<br>スギギズズズ<br>スギギズズズズズ 、 、 、 、 、 、 、 、 、 、 、 、 、 、 、 、 | でき、<br><sup>                                    </sup> | Е<br>末口<br>20~34<br>22~42<br>24~42<br>18~38<br>24~44<br>22~36 | F<br>単価<br>16560<br>17500 | G<br>本数<br>45<br>43<br>41<br>45<br>33<br>43             | H<br>材積<br>12.344<br>16.826<br>18.006<br>13.764<br>11.836<br>14.809           |                                                                     | J       |
| <ul> <li>知り</li> <li>クリ・</li> <li>イリ・</li> <li>イリ・</li></ul> | ×<br>・<br>ペ<br>・<br>・<br>・<br>・<br>・<br>・<br>・<br>・<br>・<br>・<br>・<br>・<br>・                | B 1 g<br>B 2 g<br>B 2 g<br>B 0<br>0 0<br>0 0<br>0 0<br>0 0<br>0 0<br>0 0<br>0 0                             | ✓ fx<br>C<br>樹本ギ<br>ススズギ<br>スギギ<br>スズギ<br>スギギ<br>スズギ<br>スギ<br>スズ<br>スズ<br>スズ<br>スズ<br>スズ<br>スズ<br>スズ<br>スズ                    | でき、<br><sup> </sup>                                    | Е                                                             | F<br>単価<br>16560<br>17500 | G<br>本数<br>45<br>43<br>41<br>45<br>33<br>43<br>43<br>48 | H<br>材積<br>12.344<br>16.826<br>18.006<br>13.764<br>11.836<br>14.809<br>15.884 | 形状<br>直<br>直<br>直<br>直<br>直<br>直<br>直<br>直<br>直<br>直<br>直<br>直<br>直 | J       |

## 3. 入札結果確認方法

### ようこそ山形県森連 (天童センター) 様

開催市選択

### ※入札を行う市を選んでください。

| 市日                                        |                    | 市場                                      |                            | 公告書             | 一覧入力      |  |  |  |  |  |  |
|-------------------------------------------|--------------------|-----------------------------------------|----------------------------|-----------------|-----------|--|--|--|--|--|--|
| 2023-06-26                                |                    | 天童木材センター                                |                            | 公告書             | 一覧入力      |  |  |  |  |  |  |
| 2023-06-19                                |                    | 庄内木材センター                                |                            | 公告書             |           |  |  |  |  |  |  |
| 入札結果 お買上材検索 出荷材検索 過去の市                    |                    |                                         |                            |                 |           |  |  |  |  |  |  |
|                                           | ログイ<br>入札の         | ン後、"入札結果<br>有無に関わらず                     | ₹"をクリ<br>、入札の編             | ックします<br>5果が確認で | ごきます      |  |  |  |  |  |  |
| 実際に入れ<br>落札者と話<br>但し、予知                   | 札した<br>金額、<br>定価の  | - 物件は、<br>2番札名前と<br>080%以下の)            | <b>金額</b> が表<br>入札金額       | 長示されま<br>の場合に   | ミす<br>は [ |  |  |  |  |  |  |
| 表示され。<br>  <mark>不落</mark> の場<br>  ( ※都合に | ません<br>合にに<br>より仕権 | し<br>は、 名 前 、 金<br><sup>歳を変更する場合か</sup> | 頁ともに<br><sup>、</sup> あります、 | 表示され<br>ご了承くださ  | ません       |  |  |  |  |  |  |

| 一、则                | 奶所: 天童                                                                                                    | 木材センタ                                                                                                    | _                                                                                                    | ~                                                                                                    | 市日                             | : 2023-0                                                                  | 6-07                                                  | v                              |                                                                          |                                                    |
|--------------------|----------------------------------------------------------------------------------------------------|----------------------------------------------------------------------------------------------------|----------------------------------------------------------------------------------------------------|----------------------------------------------------------------------------------------------------|--------------------------------|---------------------------------------------------------------------------|-------------------------------------------------------|--------------------------------|--------------------------------------------------------------------------|----------------------------------------------------|
| 樹種: 樹種を指定してください。 → |                                                                                                    |                                                                                                    |                                                                                                    |                                                                                                    |                                |                                                                           |                                                       |                                |                                                                          |                                                    |
| 材長                 |                                                                                                    |                                                                                                    |                                                                                                    | 末口:                                                                                                    |                                | ~                                                                         |                                                       |                                |                                                                          |                                                    |
| CSV出力 検索 戻る        |                                                                                                    |                                                                                                    |                                                                                                    |                                                                                                    |                                |                                                                           |                                                       |                                |                                                                          |                                                    |
|                    |                                                                                                    |                                                                                                    |                                                                                                    |                                                                                                    |                                |                                                                           |                                                       |                                |                                                                          |                                                    |
| 結果                 | 売払!                                                                                                    | No                                                                                                    | 樹種                                                                                                    |                                                                                                    | 材長                             | 末口                                                                        | 本数                                                    | 材積                             | 落札価格                                                                     | 応札枚数                                               |
| 落札                 |                                                                                                    | 101 クリ                                                                                                    |                                                                                                    |                                                                                                    | 2                              | 42                                                                        | 1                                                     | 0.353                          | 13,200                                                                   | 3                                                  |
| 落札                 |                                                                                                    | 102 クリ                                                                                                    |                                                                                                    |                                                                                                    | 1.9                            | 40                                                                        | 1                                                     | 0.304                          | 30,000                                                                   | 4                                                  |
| 落札                 |                                                                                                    | 103 クリ                                                                                                    |                                                                                                    |                                                                                                    | 1.9                            | 44                                                                        | 1                                                     | 0.368                          | 13,500                                                                   | 3                                                  |
| 落札                 |                                                                                                    | 104 クリ                                                                                                    |                                                                                                    |                                                                                                    | 1.6                            | 38                                                                        | 1                                                     | 0.231                          | 12,500                                                                   | 3                                                  |
| 落札                 |                                                                                                    | 105 クリ                                                                                                    |                                                                                                    |                                                                                                    | 1.4                            | 48                                                                        | 1                                                     | 0.323                          | 13,500                                                                   | 3                                                  |
| 共,                 | 販所╯<br>⋧┲ष                                                                                                    | や市日<br><u>  タ</u> ルコス                                                                                                    | 、枝                                                                                                    | 討種7<br>5 行                                                                                                    | など                             | を指!<br>                                                                   | 定でき<br>2 <del>釆</del>                                 | きます                            |                                                                          | 出力可                                                |
| 共                  | 販所 <sup>、</sup><br>※実際<br>確認<br>※これ<br>入れ                                                                                                    | や市日<br>祭に入<br>認でき<br>れま<br>に<br>に<br>た<br>に<br>た<br>に<br>た<br>の<br>で<br>ま<br>の<br>で<br>の<br>で<br>の<br>で<br>の<br>で<br>の<br>の<br>で<br>の<br>の<br>の<br>の<br>の<br>の | 、<br>札<br>ま<br>す<br>で<br>の<br>情                                                                                            | 时程;<br>E行:<br>F<br>「林<br>青報(                                                                                                    | など<br>った<br>や広<br>は今           | を指<br>様<br>は、<br><b>葉樹</b><br>後<br>こ                                      | 定でき<br>、2番<br>販売な                                     | きます<br>札な<br><b>こどで</b><br>でご確 | 、CSV<br>どの状況<br>で行って<br>認くだ                                              | 出力可<br>2も<br>いた、<br>さい                             |
| 共 樹種 長             | 版所<br>※<br>定<br>で<br>新<br>:<br>[<br>子<br>写<br>で<br>に<br>の<br>の<br>の<br>の<br>の<br>の<br>の<br>の<br>の<br>の<br>の<br>の<br>の<br>の<br>の<br>の<br>の<br>の                       | や<br>に<br>次<br>で<br>ま<br>て<br>ま<br>て<br>ま<br>て<br>、<br>て<br>、<br>て<br>、<br>て<br>、<br>て<br>、<br>て<br>、<br>、<br>、<br>、                                           | 、<br>札<br>ま<br>国<br>の<br>「<br>ー<br>ー                                                                                       | 封種<br>を行い<br>すた<br>すた<br>すた<br>すた<br>う<br>い                                                                                               | など<br>った<br><b>や広</b><br>市田:[  | を指<br>椪は、<br>葉樹<br>後こ<br><sup>2023-06-0</sup>                             | 定でき<br>、2番<br>販売な<br>5<br><sup>27</sup>               | きます<br>札な<br><b>こどで</b><br>でご確 | 、CSV<br>どの状況<br>でって<br>認くだ<br><sup>CSV出力</sup>                           | 出力可<br>こも<br>いた、<br>さい<br>速<br>戻る                  |
| 共 樹 材長             | 販所<br>※<br>確<br>こ<br>れ<br>、<br>、<br>、<br>、<br>、<br>、<br>、<br>、<br>、<br>、<br>、<br>、<br>、                                                                              | やに入き<br>深でまた<br>れた<br>、<br>、<br>、<br>、<br>、<br>、<br>、<br>、<br>、<br>、<br>、<br>、<br>、                                                                            | 、<br>札ま<br>国<br>の<br>「<br>」<br>、<br>オ                                                                                      | 封行·<br>「<br>「<br>「<br>「<br>」<br>■<br>■<br>■<br>■<br>■<br>■<br>■<br>■<br>■<br>■<br>■<br>■<br>■                                             | などった<br>や広<br>は今               | を指<br>粒は、<br>葉樹<br>後こ <sup>、</sup>                                        | 定でき<br>、2番<br>販売な<br><sup>37</sup>                    | きます<br>札な<br>こ<br>どで<br>でご確    | 、CSV<br>どの状況<br>行って<br>認くだ<br><sup>CSV出力</sup>                           | 出力可<br>こも<br>いた、<br>さい<br>漆<br>戻る                  |
| 共 樹 材長             | 販所、<br>※<br>定<br>、<br>、<br>、<br>、<br>、<br>、<br>、<br>、<br>、<br>、<br>、<br>、<br>、<br>、<br>、<br>、<br>、                                                                   | や市日<br>祭に入<br>認でまて<br>れ<br>し<br>、<br>、<br>、                                                                                                    | 、<br>札<br>ま<br>国<br>の<br>「<br>」<br>ま<br>、<br>ま<br>、<br>、<br>、<br>、<br>、<br>、<br>、<br>、<br>、<br>、<br>、<br>、<br>、            | 村子·<br>村子·<br>村子·<br>村子·<br>村子·<br>村子·<br>村子·<br>村子·<br>「<br>「<br>」<br>(□)<br>(□)<br>(□)<br>(□)<br>(□)<br>(□)<br>(□)<br>(□)<br>(□)<br>(□) | などった<br>や <b>広</b><br>市日:[     | を指<br>粒は、<br>葉樹<br>後こ<br>2023-06-0                                        | 定でき、<br>2番<br>販売な<br><sup>37</sup>                    | きます<br>札な<br>ことで<br>でご確        | 、CSV<br>どの状況<br>でですって<br>認くだ<br>CSV出力                                    | 出力可<br>しも<br>いた、<br>さい<br>漆 戻る                     |
| 共樹根長               | 版<br>(<br>版<br>(<br>)<br>)<br>)<br>)<br>)<br>)<br>)<br>)<br>)<br>)<br>)<br>)<br>)                                                                                    |                                                                                                    | 、<br>札ま<br>国の<br>「<br>」<br>、<br>、<br>、<br>、<br>、<br>、<br>、<br>、<br>、<br>、<br>、<br>、<br>、                                   | 村<br>行·<br>「<br>「<br>「<br>」<br>「<br>」<br>「<br>」<br>「<br>」<br>「<br>」                                                                       | などった<br>や広<br>は今<br>市日:[<br>本数 | を指<br>粒は、<br>葉樹<br>後こ<br>2023-06-0                                        | 定でき<br>、2番<br>販売な<br><sup>57</sup><br><sup>落礼価格</sup> | きます<br>札な<br>でご確               | 、CSVま<br>どの状況<br>行って<br>認くだ<br>CSV出力                                     | 出力可<br>しも<br>いた、<br>さい<br>案 戻る                     |
| 共樹材 課料             | 版所<br>※<br>確<br>。<br>※<br>で<br>え<br>れ<br>。<br>で<br>チョウ<br>。<br>こ<br>3<br>、<br>の<br>の<br>の<br>の<br>の<br>の<br>の<br>の<br>の<br>の<br>の<br>の<br>の<br>の<br>の<br>の<br>の<br>の | や<br>宗<br>認<br>た<br>ま<br>結<br>センター<br>う<br>一<br>一<br>樹種<br>ウ<br>コ<br>つ                                                                                         | 、<br>札ま<br>国<br>の<br>「<br>「<br>オ<br>板<br>る<br>、<br>私<br>ま<br>る<br>、<br>、<br>村<br>ま<br>ろ<br>の<br>「<br>お<br>ろ<br>ろ<br>ろ<br>の | 村子<br>一<br>一<br>一<br>一<br>一<br>一<br>一<br>一<br>一<br>一<br>一<br>一<br>一                                                                       | などった<br>や広<br>す日:[<br>本数<br>1  | を指<br>粒は、<br>葉樹<br>後こ <sup>2</sup><br>2023-06-0<br><sup>7</sup><br>1.1.07 | 定でき<br>、2番<br>販売な<br>507<br><sup>落礼価格</sup><br>25,500 | きます<br>札な<br><b>こご確</b>        | 、 CSV<br>どの状況<br>行って<br>認くだ<br>CSV出力<br>(<br>な 落れ者<br>2 ●●製材所<br>2 ●●製材所 | 出力可<br>しも<br>いた、<br>さい<br>滚 戻る<br>2番札<br>マ▼林業 9,50 |

## 4. お買上材検索方法

### ようこそ山形県森連 (天童センター) 様

開催市選択

### ※入札を行う市を選んでください。

| 市日         | 市場            | 公告書    | 一覧入力 |
|------------|---------------|--------|------|
| 2023-06-26 | 天童木材センター      | 公告書    | 一覧入力 |
| 2023-06-19 | 庄内木材センター      | 公告書    |      |
| 入札結果お買上材検索 | 出荷材検索過去の市     |        |      |
| ログイン後、     | "お買上材検索"を クリッ | , クします |      |

| お買上材検 | お買上材検索     |       |          |       |        |       |         |        |  |  |  |
|-------|------------|-------|----------|-------|--------|-------|---------|--------|--|--|--|
| 共,    | 内木材センター・・  | 市日:20 | 23-06-19 | ~2023 | -06-19 | CSV出; | カ 検索 戻る |        |  |  |  |
| 共販所   |            | 1     | 101170   | 1/112 | 末口     | 本数    | 材積      | 落札価格   |  |  |  |
|       | 2023-06-19 | 232   | スギ       | 4     | 36     | 1     | 0.518   | 16,220 |  |  |  |
|       | 2023-06-19 | 244   | スギ       | 4     | 36     | 1     | 0.518   | 16,220 |  |  |  |
|       | 2023-06-19 | 250   | スギ       | 4     | 38     | 1     | 0.578   | 12,960 |  |  |  |
|       | 2023-06-19 | 252   | スギ       | 4     | 38     | 1     | 0.578   | 12,960 |  |  |  |
|       |            |       |          |       |        |       |         |        |  |  |  |

共販所や市日や期間を指定できます 過去の取引(入札データ)を確認できます

### CSV出力出来ますので、ご活用ください

| ファ | ッイル <u>ホーム</u> 挿 | 入 ページレイ                 | ′アウト      | 数式         | デー              | ·夕 杉 | 范閲         | 表示 ヘル                 | プ     |                            |                      |
|----|------------------|-------------------------|-----------|------------|-----------------|------|------------|-----------------------|-------|----------------------------|----------------------|
| Ľ  |                  | ל                       | ~         | 11 ~       | A^ A            | Ξ[   | <b>=</b> = | ≫ <b>7</b> ~ a        | ę 標準  | ~                          | ■ 条件付き               |
| 貼り | 」<br>何け<br>~   ダ | <u>U</u> ~ <u></u> ~    | <u></u> ~ | <u>A</u> ~ | ア<br>亜 <b>~</b> | ≡    | ≣≡         | <u>←</u> = →= <u></u> |       | ′ % <b>7</b><br>.00<br>→.0 | 100 F- Jul<br>100 C! |
| クリ | ップボード 国          | フォン                     | ~         |            | 5               | ā    | 酉          | 置                     | rs ž  | 如何 「」                      | 2                    |
| Ma | 3                | $\times \checkmark f_x$ |           |            |                 |      |            |                       |       |                            |                      |
|    | А                | В                       | С         | D          | E               | F    | G          | Н                     | I     | J                          | K                    |
| 1  | 共販所              | 市日                      | 椪番        | 樹種         | 材長              | 末口   | 本数         | 材積                    | 落札価格  | 入札価格                       |                      |
| 2  | 庄内木材センター         | 2023/6/19               | 232       | スギ         | 4               | 36   | 1          | 0.518                 | 16220 | 16220                      | 落札                   |
| 3  | 庄内木材センター         | 2023/6/19               | 244       | スギ         | 4               | 36   | 1          | 0.518                 | 16220 | 16220                      | 落札                   |
| 4  | 庄内木材センター         | 2023/6/19               | 250       | スギ         | 4               | 38   | 1          | 0.578                 | 12960 | 12960                      | 落札                   |
| 5  | 庄内木材センター         | 2023/6/19               | 252       | スギ         | 4               | 38   | 1          | 0.578                 | 12960 | 12960                      | 落札                   |